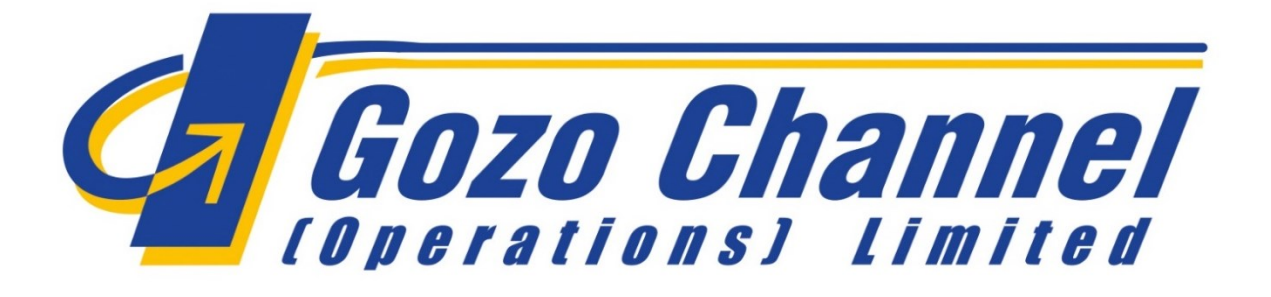

## **Agency Manual**

FerryCloud ticketing system operating procedures.

This Manual is intended to set standard operating procedures for Gozo Channel (Operations) Ltd. (GCOL) agencies in operating the new FerryCloud e-ticketing system.

Date: 29/01/2025

## Contents

| Procedure 1 – Purchase a Ticket                    | 3  |
|----------------------------------------------------|----|
| Procedure 2 – Retrieve and Re-print a Ticket       | 6  |
| Procedure 3 – Retrieve and Check the Ticket Status | 8  |
| Procedure 4 – Inputting of Quantity Using Numpad   | 10 |

## Procedure 1 – Purchase a Ticket

How To

1. Purchase a ticket (agency).

2. Generate an invoice and send documents.

| 4.4 |                                                                                                    |                                                                                   |                           |
|-----|----------------------------------------------------------------------------------------------------|-----------------------------------------------------------------------------------|---------------------------|
| 1.1 | Login to FerryCloud as an agency user.                                                                                                    |                                                                                   |                           |
|     | have the ended of the description of the second second sec |                                                                                   |                           |
|     | https://gozochannel.terrycloud.com/terry                                                                                                    |                                                                                   |                           |
|     | cloud/app/#/login/landing                                                                                                    |                                                                                   |                           |
|     |                                                                                                    | Sign in to get in touch                                                           |                           |
|     | Enter your username and password to                                                                                                    |                                                                                   |                           |
|     | login.                                                                                                    | Username                                                                          |                           |
|     |                                                                                                    |                                                                                   |                           |
|     |                                                                                                    | Password                                                                          |                           |
|     |                                                                                                    |                                                                                   |                           |
|     |                                                                                                    | Login                                                                             |                           |
|     |                                                                                                    | Logii                                                                             |                           |
|     |                                                                                                    |                                                                                   |                           |
| 1.2 | Go to the <b>Direct Sales</b> module.                                                                                                    |                                                                                   |                           |
|     |                                                                                                    | <u>A</u>                                                                          |                           |
|     |                                                                                                    |                                                                                   |                           |
|     |                                                                                                    |                                                                                   |                           |
|     |                                                                                                    |                                                                                   |                           |
|     |                                                                                                    | Direct Sales                                                                      |                           |
|     |                                                                                                    | Call center                                                                       |                           |
|     |                                                                                                    |                                                                                   |                           |
|     |                                                                                                    |                                                                                   |                           |
|     |                                                                                                    |                                                                                   |                           |
|     |                                                                                                    |                                                                                   |                           |
|     |                                                                                                    |                                                                                   |                           |
|     |                                                                                                    | Go!                                                                               |                           |
|     |                                                                                                    |                                                                                   |                           |
|     |                                                                                                    |                                                                                   |                           |
| 1.3 | Select the desired speed buttons.                                                                                                    | Image: Information                                                                |                           |
|     |                                                                                                    | Ticket Products Qty. Product Total Price Surcharges                               | €25.00<br>Discounts Total |
|     |                                                                                                    |                                                                                   | €0.00 €4.65               |
|     |                                                                                                    | Image: Standard Driver         0.000           Image: Standard Car         615.70 | € 0.00 € 15.70            |
|     |                                                                                                    | ✓ Total                                                                           | € 25.00                   |
|     |                                                                                                    | Net Amount: €22.61 Vat: €2.39                                                     | Total: € 25.00            |
|     |                                                                                                    |                                                                                   |                           |
| 1.4 | Click on the Credit Card payment                                                                                                    | ✓ I Payment method                                                                |                           |
|     | method.                                                                                                    | To Pay:                                                                           | € 25.00                   |
|     |                                                                                                    | Credit Card                                                                       |                           |
|     |                                                                                                    |                                                                                   |                           |
|     |                                                                                                    |                                                                                   | eset                      |
|     |                                                                                                    |                                                                                   |                           |
|     |                                                                                                    |                                                                                   |                           |

| 1.5 | Input your payment details. Ensure to                                                                                                    | ×                                                                                                    |
|-----|----------------------------------------------------------------------------------------------------|----------------------------------------------------------------------------------------------------|
|     | check the <b>Terms and Conditions</b>                                                                                                    |                                                                                                    |
|     | checkbox                                                                                                    | Payment Details                                                                                                    |
|     |                                                                                                    |                                                                                                    |
|     | Click Continue                                                                                                    | Fields with an ' * ' are required.                                                                                                    |
|     | chek continue.                                                                                                    | Card Type *                                                                                                    |
|     |                                                                                                    | VISA                                                                                                    |
|     |                                                                                                    | Card Number *                                                                                                    |
|     |                                                                                                    | Expiry *                                                                                                    |
|     |                                                                                                    | 02 💙 2024 💙                                                                                                    |
|     |                                                                                                    | cvv • e                                                                                                    |
|     |                                                                                                    | Cond Holder Name 8                                                                                                    |
|     |                                                                                                    | MR JON SULTANA                                                                                                    |
|     |                                                                                                    | E-mail *                                                                                                    |
|     |                                                                                                    | jonsultana@sgsolutions.com.mt                                                                                                    |
|     |                                                                                                    | Total amount that will be charged to your C 25.00                                                                                                    |
|     |                                                                                                    | card is                                                                                                    |
|     |                                                                                                    |                                                                                                    |
|     |                                                                                                    | Continue                                                                                                    |
|     |                                                                                                    | Clear                                                                                                    |
|     |                                                                                                    | Cancel                                                                                                    |
|     |                                                                                                    | Canter                                                                                                    |
| 1.6 | Once the payment has been processed<br>successfully, the tickets, Agency copy and<br>ticket confirmation documents (including<br>the actual tickets) are presented on<br>screen.<br>Note that you are able to print or<br>download the documents directly from<br>this window. | <page-header><section-header><section-header><section-header><section-header><section-header><section-header><section-header><section-header><section-header><section-header><section-header><section-header></section-header></section-header></section-header></section-header></section-header></section-header></section-header></section-header></section-header></section-header></section-header></section-header></page-header> |
|     |                                                                                                    | Total: EUR 25.00<br>Commission EUR 0.00<br>VAT on commission: EUR 0.00<br>Net dair: EUR 25.00                                                                                                    |

| 2.1 | Press the Retrieve Last ( <b>RL</b> ) button, use<br>the <b>Advanced Search</b> functionality or<br>paste the <b>Booking Reference</b> number in<br>the search field.<br>Once the booking is loaded on screen,<br>click <b>Invoice.</b>                        | BR20220700076 Q    BR20220700076 Q       BR20220700076 Q                                                                                                    | RL Agency: AMBOOL-AMBJENT MALTA V User: ambOOL V                                             |
|-----|----------------------------------------------------------------------------------------------------|----------------------------------------------------------------------------------------------------|----------------------------------------------------------------------------------------------|
| 2.2 | Press <b>OK</b> .                                                                                                    | Do you conf<br>Cancel                                                                                                    | В<br>Info<br>firm the invoicing of ticket?<br>ОК                                             |
| 2.3 | Notice that the <b>Ticket confirmed</b> window<br>appears on screen.<br>Enable the <b>Agency copy, Customer copy</b><br>and <b>Invoice</b> checkboxes. Notice that you<br>are able to print and/or send documents<br>from this window too.<br>Press <b>Ok.</b> | Ticket confirmed   The ticket has been confirmed successful   Booking Reference   Ticket Number   Invoice Number   E-mail   Ticket Language   Print Documents   Agency copy Customer | lly. BR202207000078 TKT2207000036 202200000158 ENGLISH Send Documents copy Invoice Cancel Ok |

|        | Procedure 2 – Retrieve and Re-print a Ticket                                            |  |
|--------|-----------------------------------------------------------------------------------------|--|
| How To | <ol> <li>Retrieve a previously generated booking.</li> <li>Re-print tickets.</li> </ol> |  |

| 1.1 | Login to FerryCloud as an agency user.<br><u>https://gozochannel.ferrycloud.com/ferry</u><br><u>cloud/app/#/login/landing</u><br>Enter your username and password to<br>login.     | Sign in to get in touch     Username     Password                                                                                                    |
|-----|----------------------------------------------------------------------------------------------------|----------------------------------------------------------------------------------------------------|
| 1.2 | Go to the <b>Direct Sales</b> module.                                                                                                    | <b>Go</b> !                                                                                                    |
| 1.3 | Press the Retrieve Last ( <b>RL</b> ) button or<br>paste the <b>Booking Reference</b> number in<br>the search field.<br>Otherwise use the <b>Advanced Search</b><br>functionality. | Booking reference Q - RL                                                                                                    |
| 1.4 | Input the desired parameters and click <b>Search</b> .                                                                                                    | Advanced Search         Account Details       Saling Information         Booking ref.       Ticket number       AMBOOL-AMBJENT NJ       Dep. to (YVYY MAK 0)       Image: Comparison of the comparison of the co |

| 1.5 | Once the booking has been loaded, press the <b>Hand Icon</b> to retrieve the booking.                          | Booking Reference Booking Holder Route                                                                                                    |
|-----|----------------------------------------------------------------------------------------------------|----------------------------------------------------------------------------------------------------|
|     | Note that the Direct Sales screen now shows desired booking.                                                   | BR202211000001     AMB001- Mgarr -     AMBJENT MALTA Cirkewwa                                                                                                    |
| 2.1 | Press the Retrieve Last ( <b>RL</b> ) button or paste the <b>Booking Reference</b> number in the search field. | Booking reference Q - RL                                                                                                    |
|     | Otherwise use the <b>Advanced Search</b> functionality.                                                        |                                                                                                    |
| 2.2 | Input the desired parameters and click <b>Search</b> .                                                         | Advanced Search         Account Details       Sailing information         Booking ref.       Ticket number       AMEDOL-AMEJENT MM       Dep. from (YYY 4b)       Dep. for (YYY 4b)       Dep. for (YY 4b)       Dep. for (YY 4b)       Dep. for (YY 4b) |
| 2.3 | Once the booking has been loaded, press the <b>Paper Icon</b> .                                                | Booking Reference         Booking Holder         Route           BR202211000001         AMB001-<br>AMBJENT MALTA         Mgarr -<br>Cirkewwa                                                                                                    |
| 2.4 | Select <b>Customer Copy</b> . Note that the                                                                    | Documents                                                                                                    |
|     | the tickets and/or send them via email to                                                                      | E-mail                                                                                                    |
|     | a desired email address.                                                                                       | Ticket Language ENGLISH V                                                                                                    |
|     | Once ready, click <b>Ok</b> .                                                                                  | Print Documents Send Documents                                                                                                    |
|     |                                                                                                    | Agency copy Customer copy                                                                                                    |
|     |                                                                                                    | Cancel Ok                                                                                                    |

|        |          | Procedure 3 – Retrieve and Check the Ticket Status                           |
|--------|----------|------------------------------------------------------------------------------|
| How To | 1.<br>2. | Retrieve a previously generated booking.<br>Check the status of each Ticket. |

| 1.1 | Login to FerryCloud as an agency user.<br><u>https://gozochannel.ferrycloud.com/ferry</u><br><u>cloud/app/#/login/landing</u><br>Enter your username and password to<br>login.     | Sign in to get in touch     Username     Password                                                                                                    |
|-----|----------------------------------------------------------------------------------------------------|----------------------------------------------------------------------------------------------------|
| 1.2 | Go to the <b>Direct Sales</b> module.                                                                                                    | birect Sales<br>Call center                                                                                                    |
| 1.3 | Press the Retrieve Last ( <b>RL</b> ) button or<br>paste the <b>Booking Reference</b> number in<br>the search field.<br>Otherwise use the <b>Advanced Search</b><br>functionality. | Booking reference Q RL                                                                                                    |
| 1.4 | Input the desired parameters and click <b>Search</b> .                                                                                                    | Advanced Search         Account Details       Sailing Information         Booking ref.       Ticket number       AMB001-AMB/ENT M/       Dep. from (YYY 4M)       Image: Dep. form (YYY 4M)       Image: Dep. form (YY 4M)       Image: Dep. form (YY 4M)       Image: Dep. form (YY 4M)       Image: Dep. form (YY 4M)       < |

| 1.5 | Once the booking has been loaded, press                                                                                            |                          | Book                                                                                | ting Refer           | rence E                            | Booking Hold                                                | er               | Route                                |                 |
|-----|----------------------------------------------------------------------------------------------------|--------------------------|-------------------------------------------------------------------------------------|----------------------|------------------------------------|-------------------------------------------------------------|------------------|--------------------------------------|-----------------|
|     | the <b>Hand Icon</b> to retrieve the booking.<br>Note that the Direct Sales screen now<br>shows desired booking.                   | 6                        | <b>B</b> R20                                                                        | 22110000             | 001 /                              | AMB001-<br>Ambjent Mal                                      | TA               | Mgarr -<br>Cirkewwa                  |                 |
|     | 5                                                                                                    |                          |                                                                                     |                      |                                    |                                                             |                  |                                      |                 |
| 2.1 | Expand the <b>Information</b> panel. Notice<br>that the status is 'Confirmed'.<br>For more details, click <b>Check-in History.</b> | Book                     | Information<br>ing ref: BR20220900<br>Ticket Holder & P<br>eement Code<br>listory D | 00091                | *                                  | Status: Confirr<br>Group: No<br>Agency: Gozo (<br>Ltd Mgarr | ned<br>Channel ( | Operations                           |                 |
| 2.2 | Within the Check-in History panel, you are able to view further details related to                                                 | Check-In F<br>Booking re | listory<br>ference: BR20220900026                                                   | 2                    |                                    |                                                             |                  |                                      |                 |
|     | for both inbound and outbound routes.                                                                                              | Outbound                 | Route                                                                               |                      |                                    |                                                             |                  |                                      | Expand          |
|     |                                                                                                    | Version                  | Product Number                                                                      | User                 | Date                               | Product                                                     | Status           | Sai                                  | ling            |
|     |                                                                                                    | 1                        | MG222090000530001                                                                   | admin 20             | 022-09-13 15:29                    | Standard Driver                                             | ISSUED           | Mgarr Cirkewwa 2                     | 022-09-13 18:00 |
|     |                                                                                                    | 1                        | MG222090000530002<br>MG222090000530003                                              | admin 20<br>admin 20 | 022-09-13 15:29<br>022-09-13 15:29 | Standard Car<br>Standard Passenger                          | ISSUED           | Mgarr Cirkewwa 2<br>Mgarr Cirkewwa 2 | 022-09-13 18:00 |
|     |                                                                                                    |                          |                                                                                     |                      |                                    |                                                             |                  |                                      |                 |
|     |                                                                                                    | Inbound R                | loute                                                                               |                      |                                    |                                                             |                  |                                      | Expand          |
|     |                                                                                                    | Version                  | Product Number                                                                      | User                 | Date                               | Product                                                     |                  | Status                               | Sailing         |
|     |                                                                                                    |                          |                                                                                     |                      |                                    |                                                             |                  |                                      |                 |

## Procedure 4 – Inputting of Quantity Using Numpad How To 1. Input the desired quantity of a ticket using the numpad.

| 1.1 | Login to FerryCloud.<br><u>https://gozochannel.ferrycloud.com/ferrycloud/app/#/login/landing</u><br>Enter username and password to login. | Username<br>Password   | Sign in to get i        | in touch          |                 |  |
|-----|----------------------------------------------------------------------------------------------------|------------------------|-------------------------|-------------------|-----------------|--|
| 1.2 | Go to the Direct Sales module and click <b>GO</b> .                                                                                       |                        | Direct S<br>Call center | ales<br>a         |                 |  |
| 1.3 | In the <b>Numpad</b> panel, input the quantity of the desired ticket.                                                                     | ✓ ■ Numpad     7     4 | 8                       | 20<br>9<br>6<br>3 | 100<br>50<br>40 |  |
|     |                                                                                                    | C                      | 0                       | ,                 | 10              |  |
| 1.4 | Click on the desired speed button to register the quantity of that ticket.                                                                | Standard & Gozita      | tons<br>In Fares ❤      | (DD 1-15 (Core)   |                 |  |
|     |                                                                                                    | SFP 4.65<br>SFV 15.70  | an Car & Driver)        |                   |                 |  |

| 1.5 | In the Ticket Products panel, note that the | Ticket Products                    |             |            |           | € 93.00 |
|-----|---------------------------------------------|------------------------------------|-------------|------------|-----------|---------|
|     | quantity of the selected speed button       | Qty. Product                       | Total Price | Surcharges | Discounts | Total   |
|     | reflects the quantity inputted within the   | 20 🛉 Standard Passenger (1) 4.65-E | €93.00      | €0.00      | €0.00     | € 93.00 |
|     | numpad.                                     |                                    |             |            |           |         |
|     |                                             |                                    |             |            |           |         |